## Modification du profil de l'utilisateur via le Portail Web Octopus (gestionnaire)

1. Cliquer sur le bouton en forme de pieuvre (coin supérieur droit) et sélectionner l'option Mon profil.

## Activer la « non disponibilité »

- 2. Sélectionner la date et heure de début de la non disponibilité à l'aide du calendrier (impossible de mettre une date ou heure passée).
- 3. Sélectionner la date et heure de retour de la non disponibilité à l'aide du calendrier.
  - S'il s'agit d'une absence indéterminée, laisser ce champ vide. •

| Mon profil                        | Se déconner                                                                                                    |
|-----------------------------------|----------------------------------------------------------------------------------------------------|
| Prénom                            | Ginette                                                                                                    |
| Nom                               | Reno                                                                                                    |
| relephone                         | (450) 777-8888 Poste 3333                                                                                                   |
| Téléphone domicile                |                                                                                                    |
| Téléphone mobile                  |                                                                                                    |
| Adresse courriel<br>professionnel |                                                                                                    |
| Site                              | Châteauguay 🗸                                                                                                    |
|                                   | Hôpital Anna-Laberge - 200 boul. Brisebois, Châteauguay, J6K 4W8 🗸                                                          |
|                                   | ×                                                                                                    |
| Non disponibilité (Début)         | 2021-04-05 10:23 2                                                                                                    |
| Non disponibilité (Retour)        | 2021-04-12 10:24                                                                                                    |
| Langue                            | Français  Cette langue sera utilisée dans l'interface du portail Web et sera utilisée pour vous envoyer des communications. |
| Fuseau horaire                    | (UTC-05:00) Est (ÉU. et Canada)                                                                                             |
| Déléguer mes<br>approbations à    | Dion, Céline<br>CHANGER VIDER                                                                                               |
|                                   | Déléguer lorsque je suis non disponible     Période spécifique de délégation                                                |
| 7                                 | SOUMETTRE ANNULER                                                                                                    |
| Mot de passe 6                    | CHANGER MON MOT DE PASSE                                                                                                    |
|                                   | Changer d'utilicateur                                                                                                    |

b. Cliquer sur Rechercher

- Sélectionner le bon nom dans la liste c.
- d. Cliquer sur Sélectionner
- 5. Préciser la période de délégation
  - Aucune case cochée : délégation sans date de fin. La délégation devra être retirée manuellement.
  - Case cochée Déléguer lorsque je suis non disponible : La délégation sera effective uniquement lors des périodes de non disponibilité.
  - Case coche Période spécifique de délégation : Permet de spécifier une période de délégation.

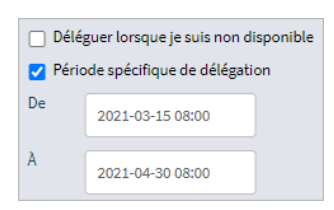

## Enlever la délégation

- Accéder à *Mon profil*
- Cliquer sur le bouton Vider, dans la section Déléguer mes approbations à

## Changer le mot de passe

- 6. Cliquer sur le bouton **Changer mon mot de passe**.
  - a. Entrer votre mot de passe actuel dans le champ Ancien mot de passe.
  - b. Entrer votre nouveau mot de passe dans le champ **Nouveau mot de passe**.
    - Attention, le mot de passe doit être constitué d'au moins 4 caractères et contenir au moins un chiffre et une lettre.
  - c. Confirmer votre mot de passe dans **Confirmation du nouveau mot de passe**.

| Québec 👬                             | Les CISSS de la Montérégie | Liste des requêtes | Nouvelle requête |
|--------------------------------------|----------------------------|--------------------|------------------|
| Changer mon mot de passe             |                            |                    |                  |
| Ancien mot de passe                  | ,                          |                    |                  |
| Nouveau mot de passe                 | ,                          | 6                  | )                |
| Confirmation du nouveau mot de passe | •                          |                    |                  |
|                                      | ANNULER                    |                    |                  |

7. Cliquer sur le bouton Soumettre pour que les modifications s'enregistrent.